# บทที่ 2 การเข้าใช้งานระบบดึงเวลาจากเครื่องสแกนนิ้วอัตโนมัติ

## 🛠 วัตถุประสงค์

เพื่อให้ผู้ใช้งานสามารถเข้าสู่ระบบดึงเวลาจากเครื่องสแกนนิ้วอัตโนมัติ เป็นพึงก์ชั่นที่เปิดให้ฝ่ายบุคคลเข้าไปตั้งค่ากำหนด ข้อมูลต่างๆ ที่ให้โปรแกรมทำการดึงข้อมูลการบันทึกเวลาจากเครื่องสแกนนิ้วเข้าโปรแกรมเงินเดือน Business Plus HRM โดย อัตโนมัติ

## ขั้นตอนการใช้งานระบบดึงเวลาจากเครื่องสแกนนิ้วอัตโนมัติ

มื่อทำการตั้งก่าระบบดึงเวลาจากเกรื่องสแกนนิ้วอัตโนมัติเรียบร้อยแล้ว ดังรูป สามารถเริ่มใช้งาน ระบบสแกนนิ้วอัตโนมัติได้ตามขั้นตอนดังนี้ด้านล่าง

| 🮯 ตั้งค่าการเชื่อมต่อฐานข้อมูล | - 🗆 ×                                            |
|--------------------------------|--------------------------------------------------|
| ระยะเวลาดึงข้อมูล              | 5 🔶 วินาที                                       |
| ฐานข้อมูลเงินเดือน             | Biotime ~                                        |
| จำนวนฐานเครื่องสแกนนิ้ว        | 2 ลำดับที่ 1 ~                                   |
| ยี่ห้อเครื่องสแกน              | BIOTIME_SQL ~                                    |
|                                | ชนิดข้อมูลเครื่องสแกน<br>🔿 Text File 💿 Data Base |
| ข้อมูลการสแกนนิ้ว              | Biotime                                          |
| ดึงข้อมูลโดย                   | รหัสพนักงาน 🗸                                    |
| ตั้งค่าวันและเวลาเริ่มต้น      | 01/01/ 2565                                      |
| บันทึก                         | ปิด ตรวจสอบข้อมูลพนักงาน                         |
| Install Service                | UnInstall service                                |

#### <u>คำอธิบาย</u>

- ระยะเวลาดึงข้อมูล
  คือ การระบุระยะเวลาที่ต้องการให้อ่านข้อมูลจากฐานมูลเกรื่องสแกนนิ้ว หน่วย:วินาที
- ฐานข้อมูลเงินเดือน
  คือ การระบุชื่อฐานข้อมูลของโปรแกรมเงินเดือน
- ยี่ห้อเครื่องสแกน
  คือ การระบุยี่ห้อเครื่องสแกนนิ้วที่โปรแกรมกำหนดรูปแบบไว้แล้ว ได้แก่ ยี่ห้อ

ZK\_Access, ZK\_SQL, Tiger\_Access, Tiger\_SQL, HIP\_Access, HIP\_SQL, WARPX, NAC\_WIN, NAC\_WEB, TAF, BioTime

■ ชนิดข้อมูลเครื่องสแกน

Text File : ใช้สำหรับยี่ห้อ TAFF  $ilde{9}$  Path Folder : TAF

Database : ใช้สำหรับฐานข้อมูลมาตรฐานที่เป็น MSSQL หรือ MSAccess

ข้อมูลการสแกนนิ้ว
 คือ การระบุชื่อฐานข้อมูลของเครื่องสแกนนิ้ว

คือ

- ดึงข้อมูลโดย
  คือ เลือกประเภทว่าข้อมูลของพนักงานที่มีอยู่ในฐานข้อมูลของเครื่องสแกนนิ้วเป็นรหัส พนักงานหรือเลขที่บัตรพนักงาน
- ตั้งก่าวันและเวลาเริ่มต้น คือ การระบุให้โปรแกรมทราบว่าต้องการอ่านข้อมูลจากฐานข้อมูลเครื่องสแกนตั้งแต่วัน ใหนเวลาไหน

# \* <u>วิธีการ Run Services แบบที่ 1</u> (Taskbar)

หมื่อทำการกำหนดรายละเอียดข้างต้นเรียบร้อยแล้ว > คลิกปุ่ม บันทึก

| 🤓 ตั้งค่าการเชื่อมต่อฐานข้อมูล | - 0                                              | $\times$ |
|--------------------------------|--------------------------------------------------|----------|
| ระยะเวลาดึงข้อมูล              | 5 🗣 วินาที                                       |          |
| ฐานข้อมูลเงินเดือน             | Biotime ~                                        |          |
| จำนวนฐานเครื่องสแกนนิ้ว        | 2 ลำดับที่ 1 🗸                                   |          |
| ยี่ห้อเครื่องสแกน              | BIOTIME_SQL ~                                    |          |
|                                | ชนิดข้อมูลเครื่องสแกน<br>🔿 Text File 💿 Data Base |          |
| ข้อมูลการสแกนนิ้ว              | Biotime ~                                        |          |
| ดึงข้อมูลโดย                   | รหัสพนักงาน 🗸                                    |          |
| ตั้งค่าวันและเวลาเริ่มต้น      | 01/01/ 2565 🗐 🔻 0 🔶 0 🖨                          |          |
| บันทึก<br>Install Service      | ปิด ตรวจสอบข้อมูลพนักงาน<br>UnInstall service    |          |

โปรแกรมจะแสดง Pop Up ต้องการให้ Run Auto TM > คลิกปุ่ม Yes

| Application.Title $	imes$         |                |  |  |
|-----------------------------------|----------------|--|--|
| ับันทึกเรียบร้อย<br>ต้องการ Run A | AutoTM หรือไม่ |  |  |
| Yes                               | No             |  |  |

🕨 ระบบทำการ Run Service Auto TM ที่ Taskbar ให้โดยอัตโนมัติ แสดงดังรูป

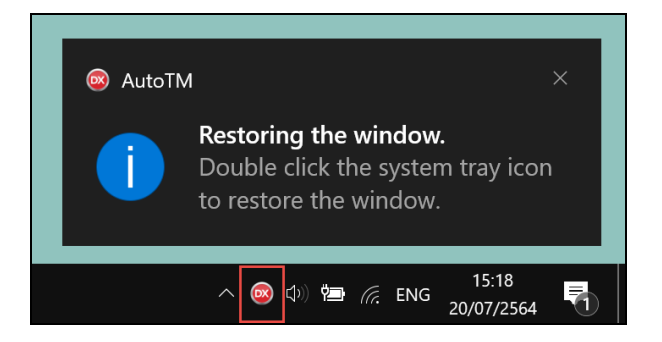

# \* <u>วิธีการ Run Services แบบที่ 2 (App Services)</u>

เมื่อทำการกำหนดรายละเอียดข้างต้นเรียบร้อยแล้ว > คลิกปุ่ม บันทึก

| 🮯 ตั้งค่าการเชื่อมต่อฐานข้อมูล | - 🗆 X                                            |
|--------------------------------|--------------------------------------------------|
| ระยะเวลาดึงข้อมูล              | 5 🗘 วินาที                                       |
| ฐานข้อมูลเงินเดือน             | Biotime                                          |
| จำนวนฐานเครื่องสแกนนิ้ว        | 2 ลำดับที่ 1 🗸                                   |
| ยี่ห้อเครื่องสแกน              | BIOTIME_SQL ~                                    |
|                                | ชนิดข้อมูลเครื่องสแกน<br>🔿 Text File 💿 Data Base |
| ข้อมูลการสแกนนิ้ว              | Biotime ~                                        |
| ดึงข้อมูลโดย                   | รหัสพนักงาน 🗸                                    |
| ตั้งค่าวันและเวลาเริ่มต้น      | 01/01/ 2565 💷 🗸 0 🔹 0 🔹                          |
| บันทึก<br>Install Service      | ปิด ตรวจสอบข้อมูลพนักงาน<br>UnInstall service    |

โปรแกรมจะแสดง Pop Up ต้องการให้ Run Auto TM > คลิกปุ่ม No

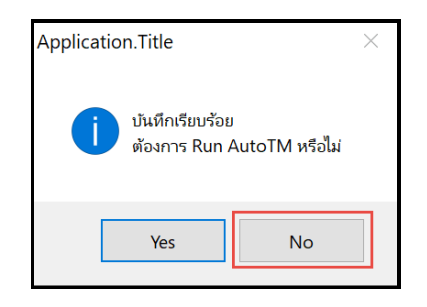

คลิกปุ่ม Install Service

| - 🗆 X                                            |
|--------------------------------------------------|
| 5 🕤 วินาที                                       |
| Biotime                                          |
| 2 ลำดับที่ 1 ~                                   |
| BIOTIME_SQL ~                                    |
| ชนิดข้อมูลเครื่องสแกน<br>🔿 Text File 💿 Data Base |
| Biotime                                          |
| รหัสพนักงาน 🗸                                    |
| 01/01/ 2565 🖉 🖉 😧                                |
| ปีด ตรวจสอบข้อมูลพนักงาน                         |
| UnInstall service                                |
|                                                  |

โปรแกรมจะ install Service Successfully ดังรูป

| C:\WINDOWS\SysWOW64\cmd.exe |                                |    | - | × |
|-----------------------------|--------------------------------|----|---|---|
|                             |                                |    |   | ^ |
|                             |                                |    |   |   |
|                             |                                |    |   |   |
| Inform                      | ation                          | ×  |   |   |
| •                           | Service installed successfully |    |   |   |
|                             |                                | ОК |   |   |
|                             |                                |    |   |   |
|                             |                                |    |   |   |
|                             |                                |    |   |   |
|                             |                                |    |   |   |

Bplus Auto TM Services จะทำการ Running Automatic ดังรูป

| Name                                      | Description     | Status  | Startup Type  | Log On As     |
|-------------------------------------------|-----------------|---------|---------------|---------------|
| 🖏 Auto Time Zone Updater                  | Automaticall_   |         | Disabled      | Local Service |
| AVCTP service                             | This is Audio   | Running | Manual (Trigg | Local Service |
| Background Intelligent Transfer Service   | Transfers file_ | Running | Automatic (De | Local System  |
| A Background Tasks Infrastructure Service | Windows inf     | Running | Automatic     | Local System  |
| 🖏 Base Filtering Engine                   | The Base Filt   | Running | Automatic     | Local Service |
| SitLocker Drive Encryption Service        | BDESVC hos_     | Running | Manual (Trigg | Local System  |
| Block Level Backup Engine Service         | The WBENGI      |         | Manual        | Local System  |
| Bluetooth Audio Gateway Service           | Service supp    | Running | Manual (Trigg | Local Service |
| Sluetooth Support Service                 | The Bluetoo_    | Running | Manual (Trigg | Local Service |
| Bluetooth User Support Service_11b5e6     | The Bluetoo_    |         | Manual (Trigg | Local System  |
| Sonjour Service                           | Enables har_    | Running | Automatic     | Local System  |
| 🖏 Bplus Auto TM Service                   |                 | Running | Automatic     | Local System  |
| SplusE_Payslip                            | โปรแกรมสำหรั    | Running | Automatic     | Local System  |
| Capability Access Manager Service         | Provides faci_  | Running | Manual        | Local System  |
| CaptureService_11b5e6                     | Enables opti    |         | Manual        | Local System  |
| 🖏 Cellular Time                           | This service _  |         | Manual (Trigg | Local Service |
| Certificate Propagation                   | Copies user _   | Running | Manual (Trigg | Local System  |
| Client License Service (ClipSVC)          | Provides infr_  |         | Manual (Trigg | Local System  |
| Clipboard User Service_11b5e6             | This user ser   | Running | Manual        | Local System  |
| CNG Key Isolation                         | The CNG ke_     | Running | Manual (Trigg | Local System  |
| COM+ Event System                         | Supports Sy_    | Running | Automatic     | Local Service |

แนะนำให้แก้ไข Startup Type : Automatic (Delayed Start) เพื่อทำงานหลังจากที่ตรวจสอบแล้วว่า Database เครื่องสแกนนิ้ว เชื่อมฐานข้อมูลได้ปกติ

| Bplus Aut           | o TM Se                 | vice Prope        | rties (Loca | l Comp    | uter)     |                  | $\times$ |
|---------------------|-------------------------|-------------------|-------------|-----------|-----------|------------------|----------|
| General             | Log On                  | Recovery          | Depende     | ncies     |           |                  |          |
| Service             | name:                   | BPAutoSei         | rvice,      |           |           |                  |          |
| Display             | name:                   | Bplus Auto        | TM Service  | Ð         |           |                  |          |
| Descript            | ion:                    |                   |             |           |           |                  | < >      |
| Path to<br>D:\Payro | executabl<br>bllData\v1 | e:<br>_2\BPAutoTI | MService.e  | xe        |           |                  | _        |
| Startup             | type:                   | Automatic         | (Delayed S  | Start)    |           |                  | ~        |
|                     |                         |                   |             |           |           |                  | _        |
| Service             | status:                 | Running           |             |           |           |                  | _        |
| S                   | tart                    | Stop              | )           | Paus      | æ         | Resume           |          |
| You can<br>from her | i specify ti<br>re.     | ne start para     | meters that | t apply w | hen you s | tart the service | •        |
| Start pa            | rameters:               |                   |             |           |           |                  |          |
|                     |                         |                   |             |           |           |                  |          |
|                     |                         |                   | OK          |           | Cancel    | App              | ly       |

\*\*<u>หมายเหตุ</u> หากต้องการหยุดการใช้งานโปรแกรมให้ Uninstall Service \*\*

## 2) การตรวจสอบข้อมูลทางหน้าจอโปรแกรมเงินเดือน

หน้าจอ งานบันทึกเวลา → เลือก เวลาทำงานที่บันทึก → ดับเบิ้ลคลิกที่ ชื่อพนักงาน จะแสดงเวลา รูดบัตรของพนักงานตามช่วงวันที่อ่านข้อมูลจากแฟ้มบันทึกเวลาทางหน้าจอด้านขวามือ ดังรูป

| 🙈 ระบบบันทึกเวลา     |          |               |               |                     |         |          |       |       |       |                |          |
|----------------------|----------|---------------|---------------|---------------------|---------|----------|-------|-------|-------|----------------|----------|
|                      | 1        |               | 19 Y          |                     |         |          |       |       |       |                |          |
| แพม เอนเขาอะ รายง    | าน เ     | หมาตาง วร     | <u>(111</u>   |                     |         | <b>@</b> |       | Я     |       | я              |          |
| เครื่องคิดเลข ปภิทิน |          | ເพิ່ນເດີນ     | แก้ไว         | ່ຄນ                 | Ń       | ป็นฟ     |       | ด้นหา | 6     | <i>ส</i> ับกาม | แจ้งข่าว |
|                      | -  ;<br> |               |               |                     | -       |          | 1:    |       |       |                |          |
| การตั้งค่า           | ร        | ะบบบันที      | ึกเวลา        | 1                   |         |          |       |       |       |                |          |
|                      | ×        | ) ต้นสังกัดพา | <b>มักงาน</b> | วันที่              | เวลาที่ | บันทึก   |       |       |       |                |          |
| งานเงินเดือน         | Ý        | 🝯 สาขา        |               | ✓11/10/2563         | 07:44   |          |       |       |       |                |          |
|                      |          | v 🖬 11        | 1 Nitgen      | ✓ 10/10/2563        | 07:50   | 12:02    | 12:27 | 17:05 | 17:36 | 20:04          |          |
| งานนั้นทึกเวลา       |          | L             | 99999         | <b>√</b> 09/10/2563 | 07:49   | 12:02    | 12:22 | 17:10 | 17:36 | 20:05          |          |
|                      |          | ×⊠ 11         | 5 DB_Fir      | <b>√</b> 08/10/2563 | 07:39   | 07:44    | 12:03 | 12:23 | 17:03 | 17:32          | 20:04    |
| งานผ่านเวป           |          | ¥6            | 10004         | <b>√</b> 07/10/2563 | 07:57   | 12:04    | 12:24 | 17:02 | 17:56 | 20:04          |          |
|                      |          |               | 250           | <b>√</b> 05/10/2563 | 07:55   | 12:03    | 12:23 | 17:02 | 17:33 | 20:06          |          |
| <b>6</b>             |          | ¥             | 10008         | <b>√</b> 04/10/2563 | 07:51   | 12:25    | 17:03 | 17:32 | 20:03 |                |          |
| เวลาทำงาน            |          |               | 25            | <b>√</b> 03/10/2563 | 07:47   | 12:03    | 12:27 | 17:05 | 17:42 | 20:05          |          |
| ที่บันทึก            |          | Ť             | 10009         | <b>√</b> 02/10/2563 | 07:58   | 12:03    | 12:26 | 17:02 | 17:36 | 20:05          |          |
|                      |          |               | - 25          | <b>√</b> 01/10/2563 | 07:55   | 12:02    | 12:21 | 17:03 | 17:22 | 20:03          |          |
| 100                  |          | -             | 10010         | <b>√</b> 30/09/2563 | 07:54   | 12:03    | 12:31 | 17:02 | 17:29 | 20:05          |          |
| กะทำ                 |          |               | 10011         | ✓ 29/09/2563        | 12:03   | 12:24    | 17:05 | 17:34 | 20:05 |                |          |
| งานพนักงาน           |          |               | 10012         | ✓ 28/09/2563        | 07:55   | 12:02    | 12:24 | 17:02 | 17:27 | 20:04          |          |
| ~                    |          |               | 10013         | ✓ 27/09/2563        | 07:46   | 12:01    | 12:33 | 17:02 | 17:23 |                |          |
| ₩<br>                |          |               | 10015         | ✓ 26/09/2563        | 07:50   | 12:02    | 12:20 | 17:02 | 17:33 | 20:05          |          |
| อนุมตศา<br>อ่างเวอา  |          |               | 10016         | ✓ 25/09/2563        | 07:49   | 12:02    | 12:20 | 17:04 | 17:37 | 20:06          |          |
|                      |          |               |               | ✓ 24/09/2563        | 07:47   | 12:02    | 12:20 | 17:03 | 17:29 | 20:05          |          |
|                      |          |               |               | ✓ 23/09/2563        | 07:58   | 12:03    | 12:24 | 17:03 | 17:35 | 20:05          |          |
| อนมัติลา             |          |               |               | ✓ 22/09/2563        | 07:59   | 12:03    | 12:24 | 17:03 | 17:32 | 20:04          |          |
| ้งาน                 |          |               |               | ✓ 20/09/2563        | 07:51   | 12:02    | 12:20 | 17:01 | 17:37 | 20:03          |          |
|                      |          |               |               | ✓ 19/09/2563        | 07:55   | 12:01    | 12:20 | 15:05 | 17:01 | 17:36          | 20:05    |
| 1                    |          |               |               | ✓ 18/09/2563        | 07:55   | 12:02    | 12:24 | 17:02 | 17:38 | 20:04          |          |
| ผลการ                |          |               |               | ✓ 17/09/2563        | 07:49   | 12:04    | 12:24 | 17:02 | 17:35 | 20:06          |          |
| ดำนวณ                |          |               |               | ✓ 16/09/2563        | 07:53   | 12:03    | 12:22 | 17:03 | 17:33 | 20:04          |          |
|                      |          |               |               | ✓ 15/09/2563        | 12:04   | 12:21    | 17:01 | 17:34 | 20:05 |                |          |
|                      |          |               |               | √08/06/2563         | 07:02   |          |       |       |       |                |          |
|                      |          |               |               | <b>√</b> 06/06/2563 | 07:06   | 18:14    |       |       |       |                |          |
|                      | <        |               | >             | √05/06/2563         | 06:53   | 06:58    | 19:14 |       |       |                |          |
|                      |          |               |               |                     |         |          |       |       |       |                |          |

Fingerscan ที่สามารถใช้งานกับ โปรแกรม BplusHrmV7.3

| Finger_scan  | Name_Database                    |
|--------------|----------------------------------|
| ZK_Access    | att2000.mdb                      |
| ZK_SQL       | BMGHR.mdf                        |
| Tiger_Access | DB_FingerScan.mdb                |
| Tiger_SQL    | Tigerwebserver.mdf               |
| HIP_Access   | Pm2014.mdb                       |
| HIP_SQL      | Pm2014_S8.mdf                    |
| WARPX        | WarpSystem.mdf                   |
| NAC_WIN      | NitgenAccessManager.mdf          |
| NAC_WEB      | UCDBmdf.mdf                      |
| TAF          | Folder:TAFF\2021\07\20210701.taf |